## Registering an Account for a Special Use License ('SUL')

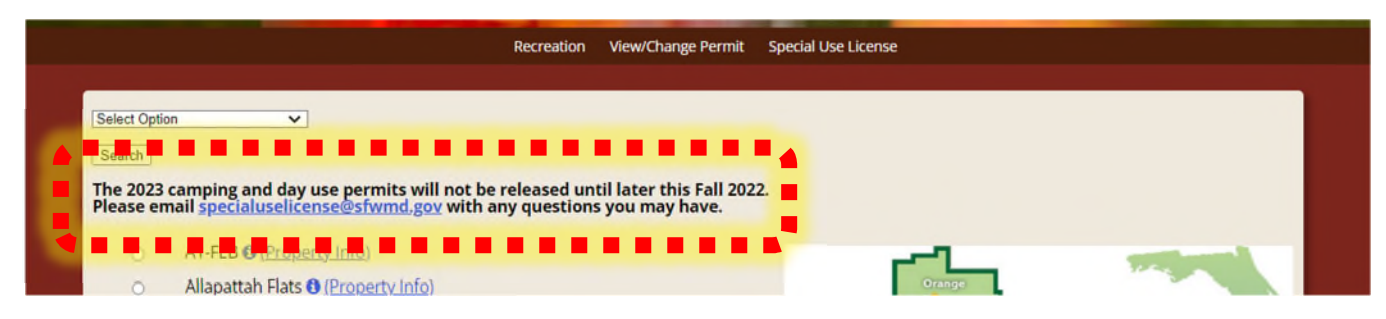

Step 1: Follow this link <u>https://secure.rzda.net/sfwmd/list.cfm</u> to the SUL website. Please review the top portion for any announcements.

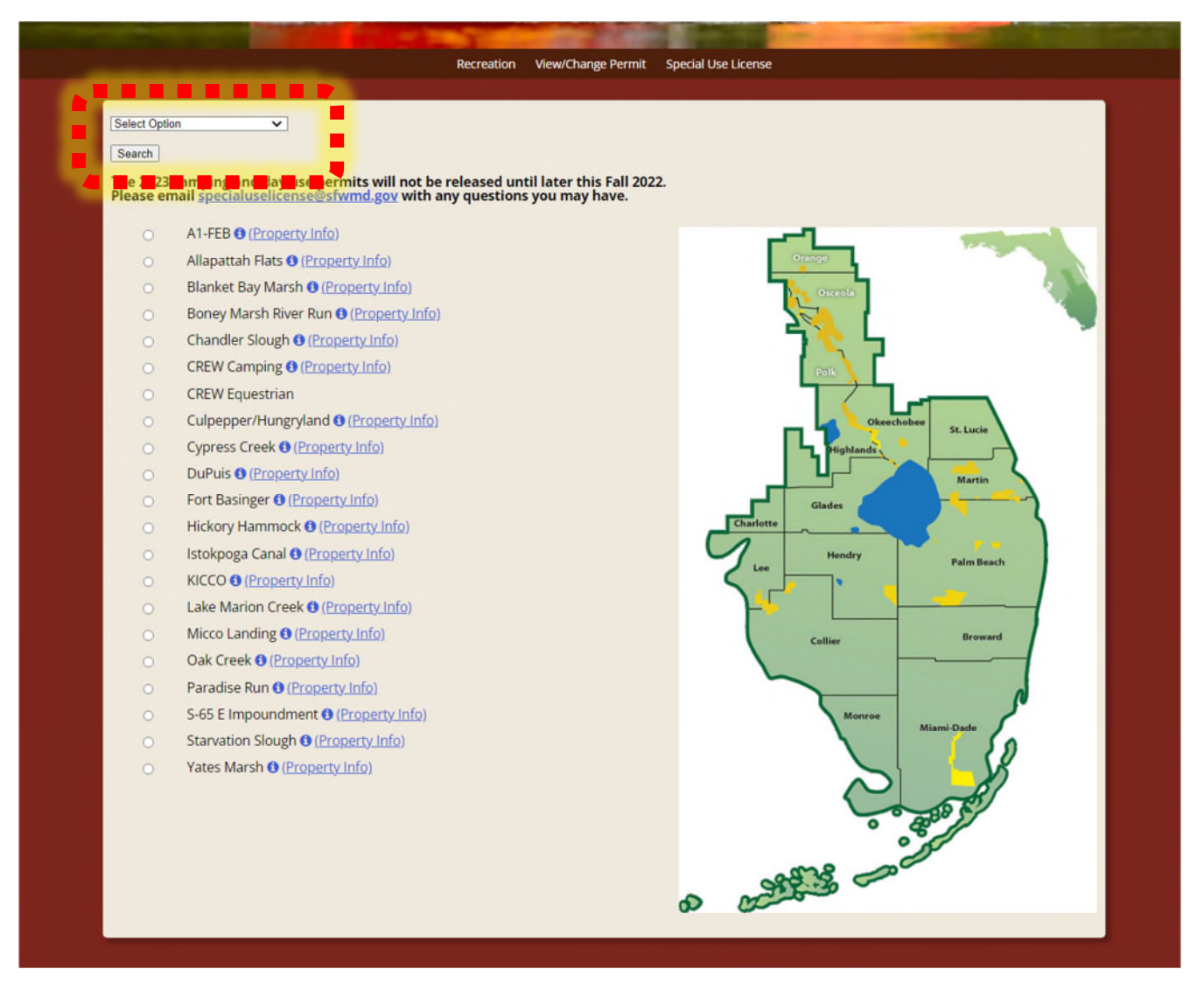

Step 2: Use the "Select Option" dropdown menu and choose the type of recreational activity.

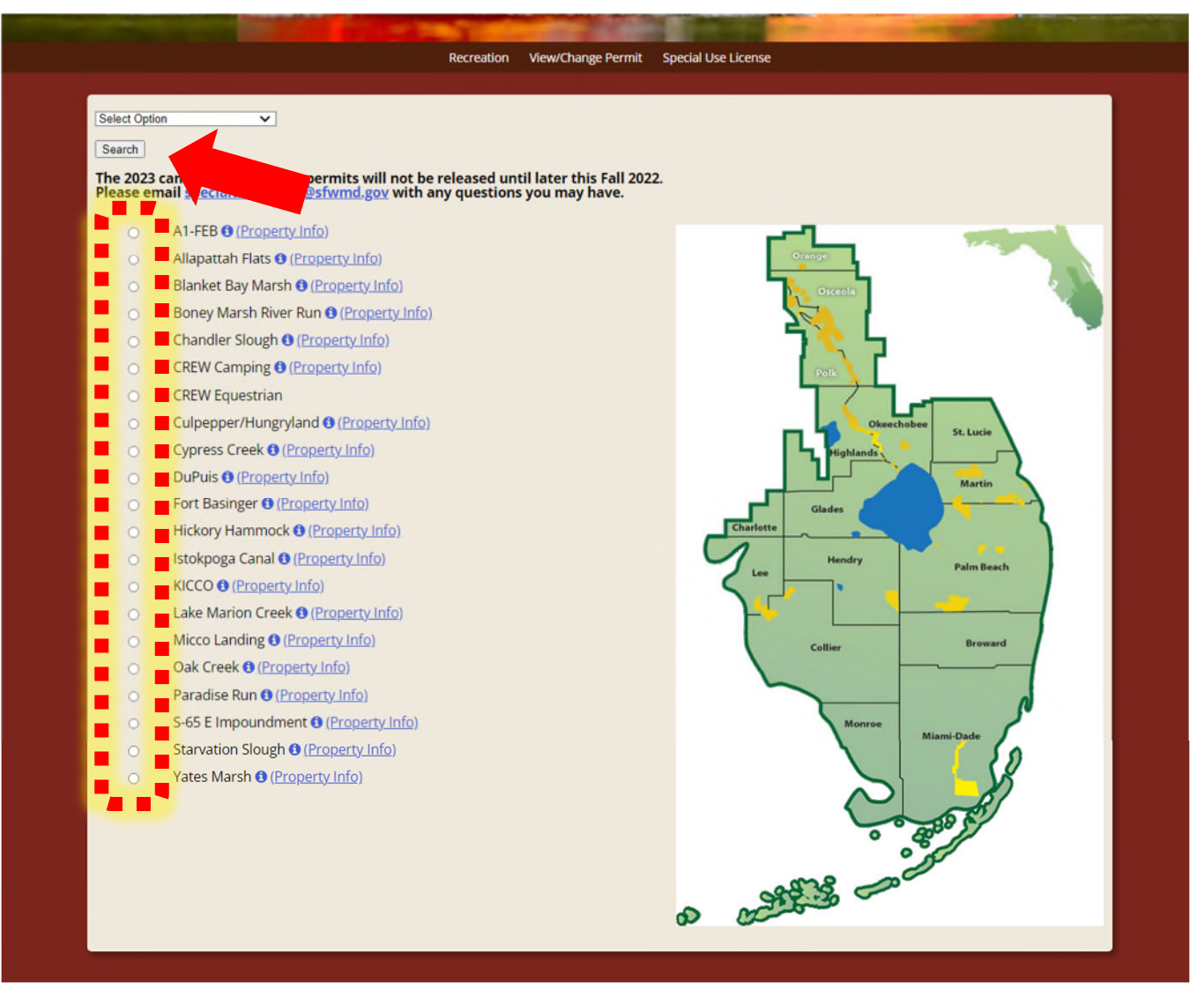

Step 3: Select the SFWMD recreation site you intend to visit, then hit "Search."

| Back to Property List |
|-----------------------|

Step 4: Select the permit type, then hit "Continue."

|                                                                     | Recreation                                                                       | View/Change Permit                                       | Special Use License                    | Back to Property List                                                                                  |  |
|---------------------------------------------------------------------|----------------------------------------------------------------------------------|----------------------------------------------------------|----------------------------------------|----------------------------------------------------------------------------------------------------|--|
|                                                                     |                                                                                  |                                                          |                                        |                                                                                                    |  |
|                                                                     |                                                                                  | t                                                        | DuPuis                                 |                                                                                                    |  |
| Email Address                                                       | Password                                                                         |                                                          |                                        |                                                                                                    |  |
| Login                                                               |                                                                                  |                                                          |                                        |                                                                                                    |  |
| Forgot Password                                                     |                                                                                  |                                                          |                                        |                                                                                                    |  |
| If you do not currently have                                        | e an account on file, please a                                                   | add your account.                                        |                                        |                                                                                                    |  |
| WHEN ADDING A NEW AC<br>THIS FM PL, YEU CHINA<br>PAR-ORJUNK EMAIL F | COUNT YOU WILL RECEIVE A<br>PROCEED WITH ADDING YOU<br>DFS BEFORE CALLING FOR AS | VERIFICATION EMAIL I<br>UR ACCOUNT, IF YOU<br>SSISTANCE. | FROM NO-REPLY@AR<br>DO NOT RECEIVE THI | ZADA.COM. IF YOU DO NOT VERIFY THE ACCOUNT FROM<br>IS VERIFICATION EMAIL WITHIN 10 MINUTES, CHECK YOUR |  |
| Add Account?                                                        |                                                                                  |                                                          |                                        |                                                                                                    |  |
|                                                                     |                                                                                  |                                                          |                                        |                                                                                                    |  |

Step 5: Click "Add Account."

| mail Address             |   | Confirm Email            |   |
|--------------------------|---|--------------------------|---|
| Ex: john.smith@gmail.com |   | Ex: john.smith@gmail.com |   |
| Password                 |   | Confirm Password         |   |
| First Name               |   | Last Name                |   |
| Ex: John                 |   | Ex: Smith                |   |
| Phone Number             |   | Country                  |   |
| Ex: 555-867-5309         |   | United States            | ~ |
| Address                  |   |                          |   |
| Ex: 1234 Imaginary Ln    |   |                          |   |
| City                     |   |                          |   |
| Ex: Phoenix              |   |                          |   |
| State                    |   | Zip Code                 |   |
| Select State             | ~ | Ex: 85050                |   |

Step 6: Enter the needed information & click "add account."

Your account has been created successfully but needs to be verified prior to being active. A verification email has been sent to your email address. Please select the "verify your account" link in the email to activate your account. Once activated you can continue with your permit. Please note that it may take up to 3 minutes to receive your verification email.

Step 7: Check your email for an email form <u>no-reply@arzada.com</u> – check your <u>spam</u> if the email is not in your general inbox. In the email, a link will be provided; Please click that link to activate your account. YOUR ACCOUNT WILL NOT BE ACTIVATED IF YOU DO NOT CLICK THE LINK IN THE EMAIL.

| Customer Account Add Verification                                                                                       |                                                                                           |
|----------------------------------------------------------------------------------------------------|-------------------------------------------------------------------------------------------|
| NR no-reply@arzada.com                                                                                                  | $( ) ( ) \rightarrow \cdots$                                                              |
| Retention Policy Delete Emails over 5 years old (5 years)                                                               | Expires 8/23/2027                                                                         |
| <ul> <li>Click here to download pictures. To help protect your privacy, Outloo<br/>message.</li> </ul>                  | ook prevented automatic download of some pictures in this                                 |
|                                                                                                    | be account still monds to be activated                                                    |
| An account has been created using your email address, but th                                                            | ne account still needs to be activated.                                                   |
| Verify Your Acc                                                                                                    | <u>:count</u>                                                                             |
| Please click the "verify your account" link above to activate yo<br>created, then please disregard this email.          | our account. If you did not request an account to be                                      |
| Please do not reply to this email as it is an auto-generated email and its inbox is not checked<br>admininistrative off | :ed. If you have any questions related to your user account please contact the<br>office. |
|                                                                                                    |                                                                                           |

Step 8: Click "Verify Your Account." If you do not have this email in your inbox, check your spam folder. If the email is not there, email <u>specialuselicense@sfwmd.gov</u> for assistance.

| Tour account has been verified and is now active.<br>Click here to continue with your permit process. |
|----------------------------------------------------------------------------------------------------|

Copyright © Arzada, LLC. All Rights Reserved. Powered by 🚍 Cobalt Silver